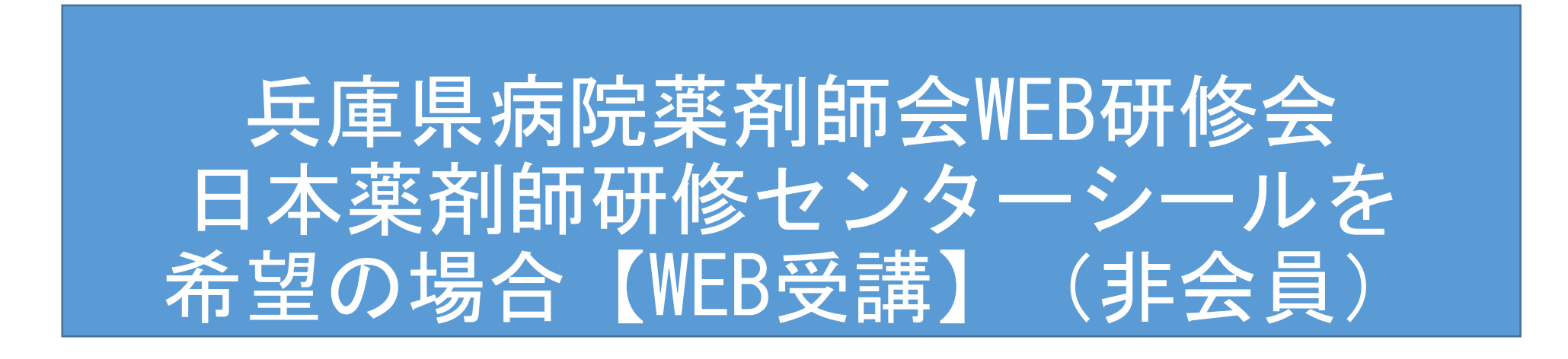

※ご利用環境によっては、画面等が異なることがあります。 また、画面は開発中のものもあり、一部変更になる可能性もございます。

※このフローは、日本薬剤師研修センターPECS稼働前(R4.1~3月予定)の対応です。

## 【WEB受講】日本薬剤師研修センターシールを希望の場合

## 【注意点】

- 案内状に記載のある「日本薬剤師研修センターシール・シール予約 期間」内に「日本薬剤師研修センターシール・シール予約」を行ってください。
- ※あくまで研修シールの事前予約であり、必ずシールが配布されるわけではありません。また、研修会の 参加を確約するものではありません。この予約とは別に、当日参加予約が必要です。
- 日本薬剤師研修センターへは「薬剤師免許番号」の報告が必須となるため、シール予約の際に必ず入力してください。
- 日本薬剤師研修センターと日病薬病院薬学認定制度の単位は同時に 取得できません。

【WEB受講】日本薬剤師研修センターシール・シール予約方法

• ログイン画面の「研修会参加申請(会員・非会員共通)」を選択

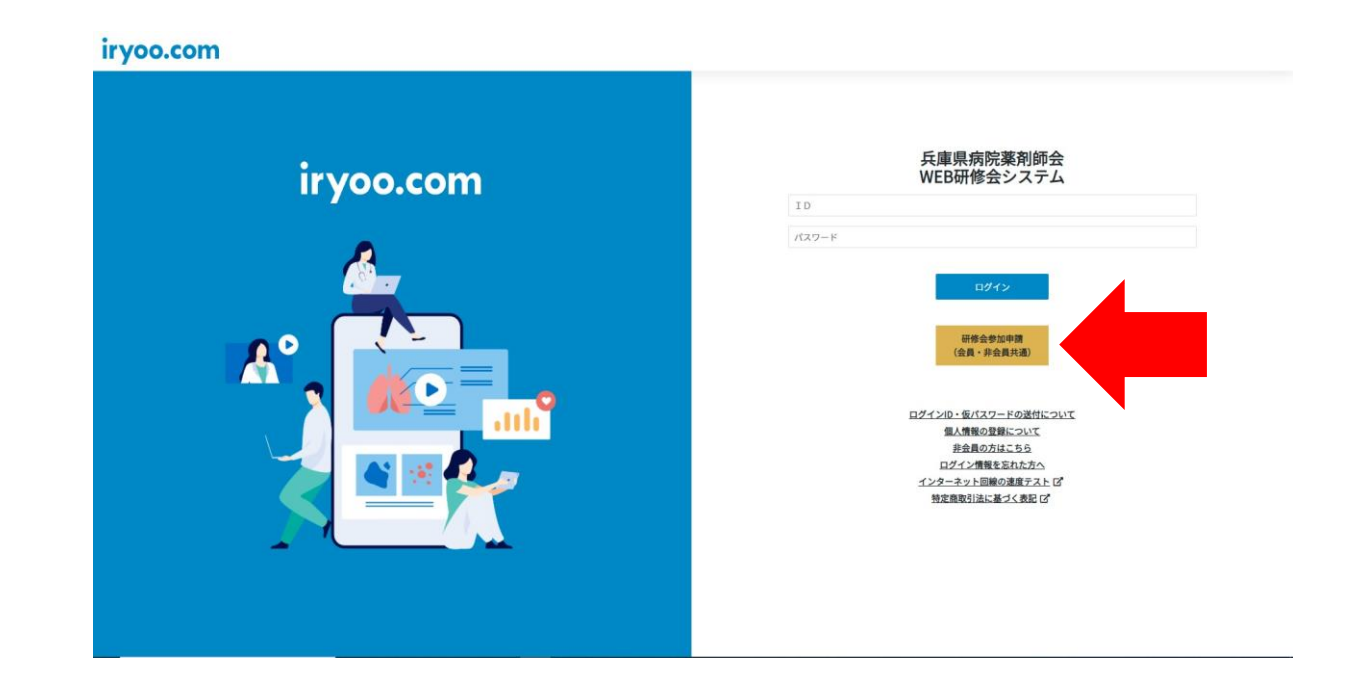

# 【WEB受講】日本薬剤師研修センターシール・シール予約方法 <mark>非会員の場合</mark>

- ・該当研修会名を選択し、参加方法を「WEB参加」で選択
- •希望するシールにて「日本薬剤師研修センターシール」を選択

<u>※あくまで研修シールの事前予約であり、必ずシールが配布されるわけではありません。また、研修会の参加を確約するものではあり</u> <u>ません。この予約とは別に、当日参加予約が必要です。</u>

※受付期間(下記画像の「残り:●日」)は研修会によって異なる場合がございます。案内状を必ずご確認ください。

|           | iryoo.com                                       |   |          |
|-----------|-------------------------------------------------|---|----------|
|           | 兵庫県病院薬剤師会研修システム                                 | _ |          |
| 該当研修会名を選択 | 研修会 参加申請                                        |   |          |
|           |                                                 | , | WEB参加を選択 |
|           | [2021/11/01開催] テストセミナー in 氏庫                    |   |          |
|           | Web & bh                                        |   |          |
|           |                                                 |   |          |
|           | 予約:[2021/11/01開催]テストセミテー in 兵庫(Web参加)<br>残り:10日 |   |          |
|           | 定員:250名                                         |   |          |
| シールを選択    | 日本褒別師研修センター・研修単位シール 申し込み期限2021年〇〇月〇〇日           | 1 |          |
|           |                                                 | J |          |
|           |                                                 |   |          |

#### 【WEB受講】日本薬剤師研修センターシール・シール予約方法 ・「薬剤師免許番号・ログインID・パスワード・緊急連絡先・ライセンス種別 (日本病院薬剤師会会員番号)・決済方法」を入力し、注意事項を確認の上、参 加申込を行ってください。 ※日本薬剤師研修センターシールシールが必要な場合

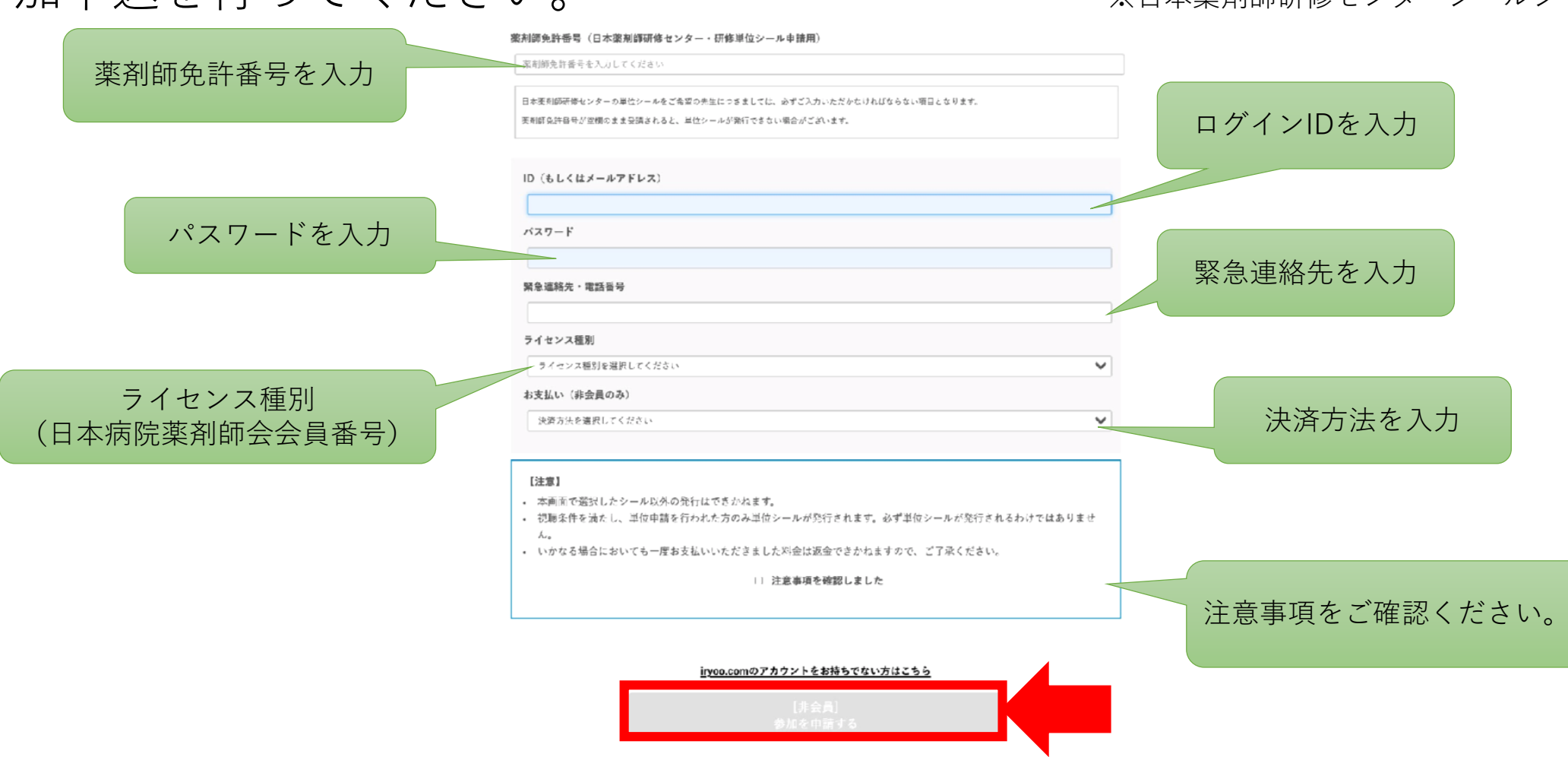

## 【WEB受講】日本薬剤師研修センターシール・シール予約方法

# •当日は、あらかじめ取得されたログインID・パスワードでログインを行い視聴してください。

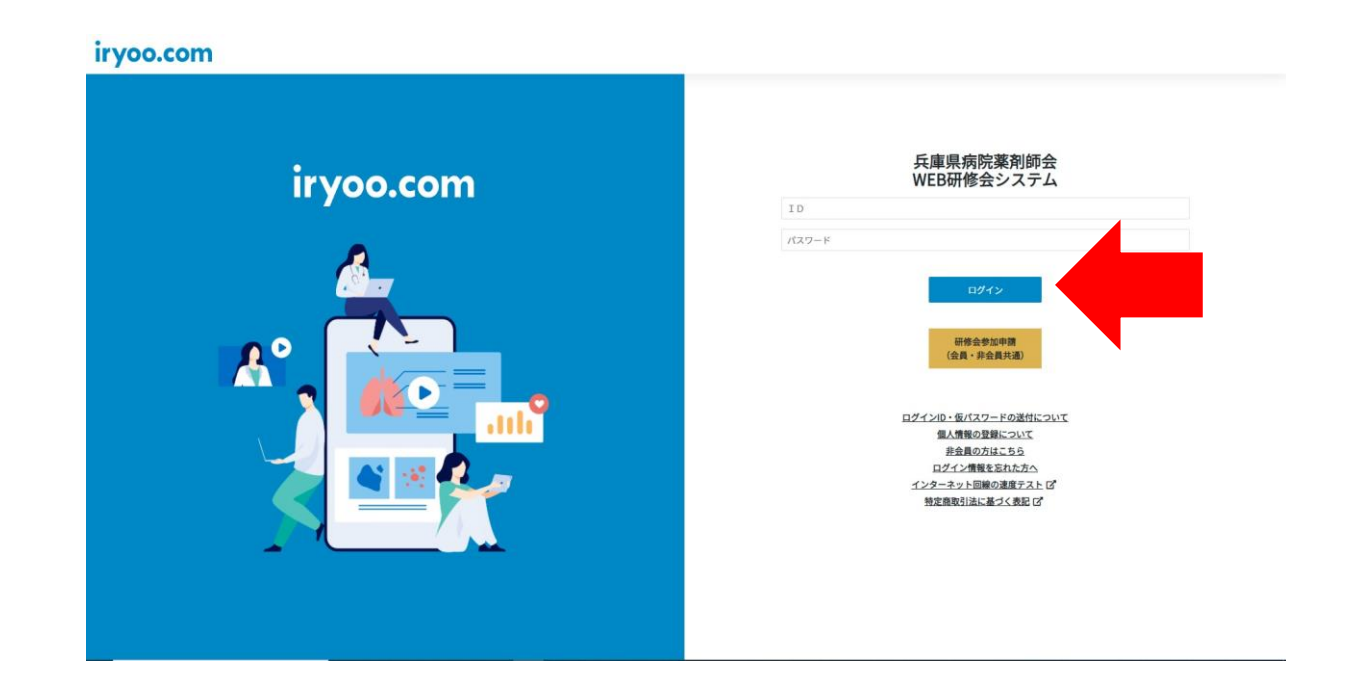